Instructions for paying retiree BCBS insurance online.

Either scan the QR code or go to the website mentioned. This will be where you land:

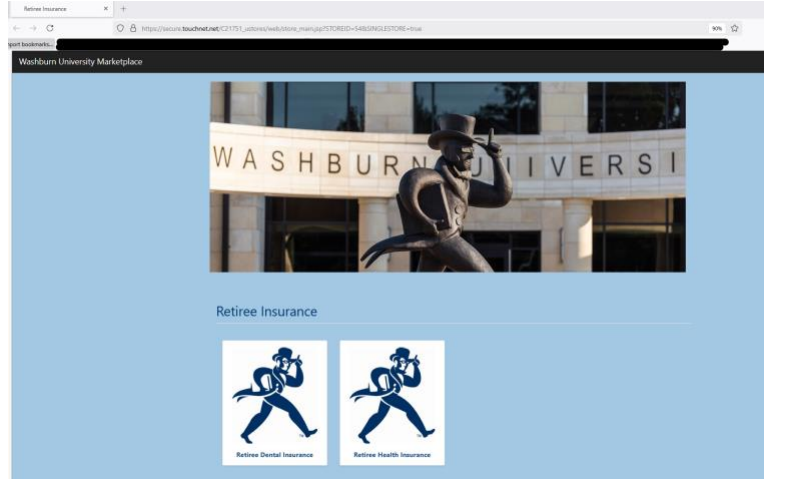

From here, you will select either Retiree Dental Insurance or Retiree Health Insurance. For some, you might end up having to click both options.

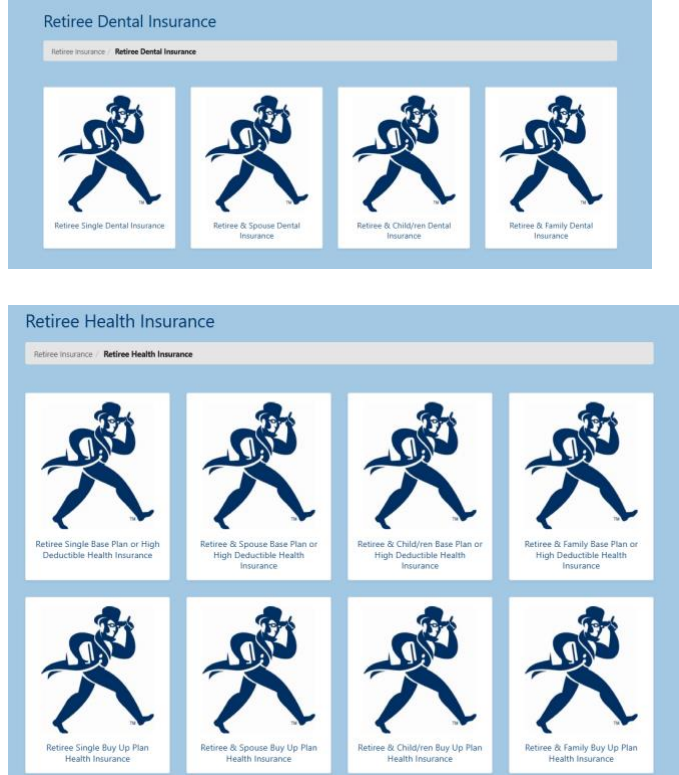

You will want to select the options that correlate to your statement. Once you click the correct option, it will take you to a page that looks like this:

| Retiree Single Base Plan or High                                       | Deductible Health Insurance            |
|------------------------------------------------------------------------|----------------------------------------|
| Retiree Insurance / Retiree Health Insurance / Retiree Single Base Pla | an or High Deductible Health Insurance |
| Price:<br>Quantity:                                                    | 5781.12<br>1<br>Add To Cart - 97       |

At this point you will want to select the quantity that you want to pay for and then click Add to Cart.

## Your cart will look like this:

| My Cart                        | Delivery                        | Payment           | Confirmation | Receipt                |
|--------------------------------|---------------------------------|-------------------|--------------|------------------------|
| Items in your Cart             |                                 | Store             | Quantity     | Remove Amount          |
| Retiree Single Base Plan or Hi | igh Deductible Health Insurance | Retiree Insurance | 1            | â \$781.12             |
|                                |                                 |                   |              | Total: \$781.12        |
|                                |                                 |                   | Conti        | inue Shopping Checkout |

Once you have all items added to your cart, you will select Checkout. It will take you to this page:

|       |             |                    |                   |       |             | * Indicates require | d informati |
|-------|-------------|--------------------|-------------------|-------|-------------|---------------------|-------------|
| Nam   | ne          |                    |                   |       |             |                     |             |
| First | st Name     |                    |                   |       | Last Name * |                     |             |
| Ja    | ohn         |                    |                   | tu.   | Smith       |                     | 11.         |
| invoi | ice Num     | ber(s) *           |                   |       |             |                     |             |
| 100   | 000         |                    |                   |       |             |                     |             |
| 1-100 | 0 character | 1)                 |                   |       |             |                     |             |
| leas  | se enter    | your telephone nur | nber with Area Co | ode * |             |                     |             |
|       | (785) 1     | 23-4567            |                   |       |             |                     |             |
|       |             |                    |                   |       |             |                     |             |
| mail  | (I •        |                    |                   |       |             |                     |             |
| Joh   | hnsmith@    | gmail.com          |                   |       |             |                     |             |
| 6-50  | characters  | )                  |                   |       |             |                     |             |
|       |             |                    |                   |       |             |                     |             |
| Paym  | ment mo     | nth(s) *           |                   |       |             |                     |             |
| 2 Jai | anuary      |                    |                   |       |             |                     |             |
| ) Fe  | ebruary     |                    |                   |       |             |                     |             |
| M     | farch       |                    |                   |       |             |                     |             |
| Ap    | pril        |                    |                   |       |             |                     |             |
| M     | tay         |                    |                   |       |             |                     |             |
| Ju    | une         |                    |                   |       |             |                     |             |
| Ju    | uly         |                    |                   |       |             |                     |             |
| ) Au  | ugust       |                    |                   |       |             |                     |             |
| ) Se  | eptembe     | r                  |                   |       |             |                     |             |
| 0     | ctober      |                    |                   |       |             |                     |             |
|       | lovember    | r                  |                   |       |             |                     |             |
| De    | ecember     |                    |                   |       |             |                     |             |
|       |             |                    |                   |       |             |                     |             |
| _     |             |                    |                   |       |             |                     |             |
|       |             |                    |                   |       |             |                     |             |

Fill out all required fields.

After you hit continue, it will make you enter your email address again:

| Contact Information |                                  |
|---------------------|----------------------------------|
|                     | * Indicates required information |
| Email: *            | johnsmith@gmail.com              |
|                     |                                  |
|                     |                                  |
| Back                | Continue Shopping Continue       |
|                     |                                  |

Next up will be payment information. Once you have that entered, hit continue.

| 0                         | -0-      |                                  | -0-          | -0                               |
|---------------------------|----------|----------------------------------|--------------|----------------------------------|
| My Cart                   | Delivery | Payment                          | Confirmation | Receipt                          |
| Payment Method            |          |                                  |              |                                  |
|                           |          |                                  |              | * Indicates required information |
| Payment Method: *         |          | Credit Card                      |              | ~                                |
| Available Payment Methods | VISA     |                                  |              |                                  |
| Credit Card               |          |                                  |              |                                  |
|                           |          |                                  |              | * indicates required information |
| Credit Card Number: *     |          |                                  |              | VISA                             |
| Expiration Date: *        |          |                                  | ~ <b>(</b>   | <b>•</b>                         |
| Security Code: *          |          | <ul> <li>View example</li> </ul> |              |                                  |
| Billing Address           |          |                                  |              |                                  |
|                           |          |                                  | _            | * Indicates required information |
| Name: *                   |          |                                  |              |                                  |
| Address Line 1: *         |          |                                  |              |                                  |
| Address Line 2:           |          |                                  |              |                                  |
|                           |          | Links of States                  |              |                                  |
| Country: *                |          | United States                    |              | ~                                |
| City: *                   |          | Topeka                           |              |                                  |
| State:                    |          | Kansas                           |              | ~                                |
| Postal Code:              |          |                                  |              |                                  |
|                           |          |                                  |              |                                  |
| Back                      |          |                                  | C            | ontinue Shopping Continue        |

Next up is your confirmation page. Hit submit order when you are ready to continue.

| My Cart                           |                                    | Delivery                   | Payment | Confirmation                     | n Receipt                      |
|-----------------------------------|------------------------------------|----------------------------|---------|----------------------------------|--------------------------------|
| Review Or                         | der                                |                            |         |                                  |                                |
| Payment Info                      | ormation                           |                            |         |                                  |                                |
| Payment                           | Details                            | Billing Information        |         | Summary                          |                                |
| Visa                              | 20000000000                        | Mary                       | •       | Retiree Single Dental Insurance: | \$35.39                        |
|                                   |                                    | Topeka,KS<br>United States |         | Tax:                             | \$0.00                         |
|                                   |                                    |                            |         | Total:                           | \$35.39                        |
|                                   |                                    |                            |         |                                  | Change Payment Information     |
| Contact Infor                     | rmation                            |                            |         |                                  |                                |
| gmail.cor                         | m                                  | Edit                       |         |                                  |                                |
| Return Policy                     | Agreement                          |                            |         |                                  |                                |
| Retiree Insur<br>Contact payrolle | <b>rance</b><br>@washburn.edu with | questions.                 |         |                                  |                                |
| A By clicking Su                  | ıbmit I agree to the a             | bove Return Policy.        |         |                                  |                                |
|                                   |                                    |                            |         |                                  |                                |
| Back                              |                                    |                            |         | Print Agreement                  | Continue Shopping Submit Order |

## The final page is your receipt.

| 6                                                               | -0-                           |                                    | 0                                   | - 🕒     |
|-----------------------------------------------------------------|-------------------------------|------------------------------------|-------------------------------------|---------|
| My Cart                                                         | Delivery                      | Payment                            | Confirmation                        | Receipt |
| 'hank You!                                                      |                               |                                    |                                     |         |
| This is your Order summan<br>Confirmation email will be sent to | ry.<br>the following address: | Bgmail.com Print Continue Shopping |                                     |         |
| rder #8257 - Retiree I                                          | nsurance                      |                                    |                                     |         |
| Payment                                                         |                               | Details                            | Billing Information                 |         |
| Visa<br>Reference Number: 2025041100<br>Card Type: Visa         | 0008                          |                                    | Mary<br>Topeka, KS<br>United States |         |
| Buyer Info Prompt                                               |                               |                                    | Buyer Info Answer                   |         |
| Name                                                            |                               |                                    |                                     |         |
| Invoice Number(s)                                               |                               |                                    | 100000                              |         |
| Please enter your telephone nun                                 | nber with Area Code           |                                    | +1 785                              |         |
| Email                                                           |                               |                                    | @gmail.com                          |         |
| Payment month(s)                                                |                               |                                    | May                                 |         |
|                                                                 |                               |                                    |                                     | _       |
| Item Information                                                |                               |                                    | Quantity                            | Amount  |
| Retiree Single Dental Insurano                                  | e                             |                                    | 1                                   | \$35.39 |
|                                                                 |                               |                                    | Subtotal:                           | \$35.39 |
|                                                                 |                               |                                    | Tax                                 | \$0.00  |
|                                                                 |                               |                                    | Total:                              | \$35.39 |
|                                                                 |                               |                                    |                                     |         |

Feel free to print or take a screenshot for your records.

| Order Resolut                                                                                               | and in suppose to part them.                                                 |                 |                      |
|----------------------------------------------------------------------------------------------------|------------------------------------------------------------------------------|-----------------|----------------------|
| Thank you for your payment                                                                                  | t. Contact payroll@washburn.edu with                                         | Destination     | 🖶 fiosavin on printt |
| Retiree Single Dental Insurance<br>Your payment has been processed. Contact                                 | paynal@washburn.edu with quastions.                                          | Press.          |                      |
| Order:<br>Store:                                                                                            | 8257<br>Ratine insurance                                                     | Pages           | ~                    |
| wier/Time:<br>btait                                                                                         | Agel 11, 2028 of 9:20:38 AM COT<br>\$36:39                                   | Copies          | 1                    |
| Billed To:                                                                                                  |                                                                              |                 |                      |
| Topeka, KS                                                                                                  |                                                                              | Layout          | Portrait             |
| Contact Email:                                                                                              |                                                                              |                 |                      |
| Payment Information:<br>Payment Type:<br>Credit Card Number:                                                | Credit Card                                                                  | More settings   |                      |
| Reference Number:<br>Gerd Type:<br>*** Card Not Present ***                                                 | 20250+11000008<br>Vise                                                       | Paper size      | Letter (8.5" x 11")  |
| ping information:<br>ping information:                                                                      | 8082                                                                         |                 |                      |
| Jvery Method<br>m<br>stress Ricola Daniel Insurance                                                         | Auserilly Unit Price Detail Total                                            | Pages per sheet | 1                    |
|                                                                                                    | Subtotat: \$35.39<br>Tax: \$0.00                                             | Margins         | Default              |
|                                                                                                    | Totar: \$38.39                                                               |                 |                      |
| Order Information:<br>Name                                                                                  |                                                                              | Quality         | 600 dpi              |
| Involue Number(s)<br>100000                                                                                 |                                                                              | Scale           | Custom               |
| Please enter your brieghone number with<br>+1 788                                                           | Ansa Code                                                                    |                 | 85 ÷                 |
| Payment month(s)                                                                                            |                                                                              |                 |                      |
| May<br>Return Policy Agreement:                                                                             |                                                                              | Two-sided       | Print on both side   |
| Contact payroli@washbum.edu with quest<br>For questions, comments, or Order status,<br>Visit us <u>UTUD</u> | ions.<br>send email to <u>constititionablum adu</u> and refer to Order 8257. |                 | Flip on long edge    |
|                                                                                                    |                                                                              |                 |                      |
|                                                                                                    |                                                                              |                 |                      |